## 知网 AI 增强检索使用方法导引

(一) 登录

访问入口:通过知网首页 AI 增强检索进入。

机构登录: 在机构 IP 范围内可自动登录。如未自动登录, 可手动输入机构 账号及密码登录。

| <ul> <li>↔ C</li></ul>     |                                                                                                    | 아 🌰 ★ 🔲 🏝 :                |
|----------------------------|----------------------------------------------------------------------------------------------------|----------------------------|
| 知网 <sup>8</sup> 手机版 、读者服务、 | ◇ 作者服务◇ 出版服务◇ 产品解决方案◇ 联系我们 帮助                                                                                                    | 会员 机构登录 个人登录               |
|                            | Constant a solution of the solution of the so |                            |
|                            | 检索 A增强检索 A研究助手                                                                                                    |                            |
|                            | 请输入您要检索的内容 Q 检索                                                                                                    | 快速检索 ><br>高级检索 ><br>段落检索 > |
|                            | ① 检索性ps ●                                                                                                    |                            |
|                            | □治素tips●                                                                                                    | 校落恒茶 >                     |

个人登录:如需使用"定位原文"、"生成引用"等生成式功能,需注册或登录个人账号。

(二)功能使用

1. 文献检索

1.1 输入增强

支持自然语言输入和语音输入,智能识别检索意图,无需专门提炼检索关键 词或编写检索表达式;大模型生成延伸检索,拓展和调整用户输入表达;根据系 统规范数据,智能提示检索词,引导规范检索。

(1) 查找某个研究主题的相关文献

| 7                           | = 6 <b>17.+</b> m/           | ᠕᠅᠋᠅᠅ᡔᡱᡟᠲ᠍᠍         |      | <b>本</b>                                                                                              |
|-----------------------------|------------------------------|---------------------|------|----------------------------------------------------------------------------------------------------|
| 1                           | 快速检索                         | 高级检索                | 段落检索 | かい しゅうしょう かいしょう かいしょう かいしょう かいしょう かいしょう かいしょう かいしょう かいしょう かいしょう ひょう ひょう ひょう ひょう ひょう ひょう ひょう ひょう ひょう ひ |
| 自然语言输入                      |                              |                     |      |                                                                                                    |
| 【简短描述】清华大学<br>【多个关键词】我国古    | "发表关于人工智能<br>代 粮食 种植         | 的文献                 |      |                                                                                                    |
| 【检索式】主题=大学                  | 主心理and来源=心理                  | 里月刊                 |      |                                                                                                    |
| 【跨语种输入】Titani<br>【长段文字描述】电池 | um dioxide nanom<br>性能在线评估系统 | aterials<br>,包括:即 - |      | æ ∮ C                                                                                                 |
| 时综合性能评估单元,<br>工智能深度学习模型对    | 设置于电池包的前电池的综合性能作             | 端,通过人<br>即时评估       |      |                                                                                                    |

(2)可通过作者、分类号、文献来源、基金、分类号、DOI等查找相关文献

|                                                                                                    | max .                                                                                          | 作者和机构                                                                                                    |                                                                                                    |                                                                                                    | ţţ                                                                                                    | ∮ Q                                                                                                    |                                                                                                    |                                                                                                    |                                                                                                    |
|----------------------------------------------------------------------------------------------------|------------------------------------------------------------------------------------------------|----------------------------------------------------------------------------------------------------|----------------------------------------------------------------------------------------------------|----------------------------------------------------------------------------------------------------|----------------------------------------------------------------------------------------------------|----------------------------------------------------------------------------------------------------|----------------------------------------------------------------------------------------------------|----------------------------------------------------------------------------------------------------|----------------------------------------------------------------------------------------------------|
| 沩: (作者:王大中) 并且 (作者单位                                                                                                    | 立: 清华大学)                                                                                       |                                                                                                    |                                                                                                    |                                                                                                    |                                                                                                    |                                                                                                    |                                                                                                    |                                                                                                    |                                                                                                    |
| 原类型 山 へ                                                                                                    |                                                                                                |                                                                                                    |                                                                                                    | 1                                                                                                    | 共找到 87 条结》                                                                                                    | 果 1/5 🗉                                                                                                    |                                                                                                    |                                                                                                    |                                                                                                    |
| 学术期刊 (81)                                                                                                    | 全选 已选: 0 清                                                                                     | 除 批量下载 导出与分析 ~                                                                                                    | 排                                                                                                    | \$: 相关度 ~ §                                                                                               | 显示: 20 🗸                                                                                                    | 88 🔳                                                                                                    |                                                                                                    |                                                                                                    |                                                                                                    |
| 博士 (0)<br>硕士 (0)                                                                                                    |                                                                                                | 1                                                                                                    |                                                                                                    |                                                                                                    |                                                                                                    |                                                                                                    |                                                                                                    |                                                                                                    |                                                                                                    |
| 国内会议 (3)                                                                                                    | 1 政协委员话职                                                                                       | ġ.                                                                                                    | <sub>在</sub> 61乙+                                                                                                    | 中外文文献                                                                                                    | 中实现                                                                                                    | AI精准标                                                                                                    | 索                                                                                                    |                                                                                                    |                                                                                                    |
| 国际会议 (0)                                                                                                    | 2 建设世界一流                                                                                       | 7                                                                                                    |                                                                                                    | 1 FTF AF AIM                                                                                              |                                                                                                    |                                                                                                    |                                                                                                    |                                                                                                    |                                                                                                    |
| 报纸 (0)                                                                                                    | 实践                                                                                             |                                                                                                    | 快速检索                                                                                                    | 高级检索                                                                                                    | E E                                                                                                    | 设落检索                                                                                                    |                                                                                                    |                                                                                                    |                                                                                                    |
| 特色期刊 (3)<br>学术编刊 (0)                                                                                                    | 3 中国核供热试                                                                                       | ž                                                                                                    |                                                                                                    |                                                                                                    |                                                                                                    |                                                                                                    |                                                                                                    |                                                                                                    |                                                                                                    |
|                                                                                                    |                                                                                                | 物理学报                                                                                                    |                                                                                                    |                                                                                                    |                                                                                                    |                                                                                                    |                                                                                                    |                                                                                                    |                                                                                                    |
|                                                                                                    |                                                                                                | 推荐机构                                                                                                    |                                                                                                    | 从推荐列                                                                                                    | 刘表中选                                                                                                    | 择并执行                                                                                                    | 检索                                                                                                    |                                                                                                    |                                                                                                    |
|                                                                                                    |                                                                                                | 前 物理学报编辑委员会                                                                                                    |                                                                                                    |                                                                                                    |                                                                                                    |                                                                                                    |                                                                                                    |                                                                                                    |                                                                                                    |
|                                                                                                    |                                                                                                | 推荐出版来源                                                                                                    |                                                                                                    |                                                                                                    |                                                                                                    |                                                                                                    |                                                                                                    |                                                                                                    | <b>≋</b> ⊈ Q                                                                                                    |
|                                                                                                    |                                                                                                |                                                                                                    |                                                                                                    |                                                                                                    |                                                                                                    |                                                                                                    |                                                                                                    |                                                                                                    |                                                                                                    |
| 青华大学在2024年发表的                                                                                                    | 的人工智能领域的北                                                                                      | 大核心文献 输入内容                                                                                                    | 含主题、作                                                                                                    | 者单位等实体                                                                                                    | 本及检索                                                                                                    | 索控制项                                                                                                    |                                                                                                    |                                                                                                    |                                                                                                    |
|                                                                                                    |                                                                                                |                                                                                                    |                                                                                                    |                                                                                                    |                                                                                                    |                                                                                                    |                                                                                                    |                                                                                                    | ≝ ∮ Q                                                                                                    |
|                                                                                                    |                                                                                                |                                                                                                    |                                                                                                    |                                                                                                    |                                                                                                    |                                                                                                    |                                                                                                    |                                                                                                    | <                                                                                                    |
| 武为: (作者单位: 清华大学                                                                                                    | 学) 并且 (主题:人工智                                                                                  | 能);检索控制为:(来源类别:北大                                                                                                    | 大核心 ) 并且 (发表时                                                                                                    | 间=2024) NL                                                                                                | 2KSQI                                                                                                    | L: 将输                                                                                                    | 入文                                                                                                    | 本转为                                                                                                    | <b>b检索式</b>                                                                                                    |
| <u>(</u>                                                                                                    |                                                                                                |                                                                                                    |                                                                                                    | /(                                                                                                    |                                                                                                    |                                                                                                    |                                                                                                    |                                                                                                    |                                                                                                    |
| 资源类型 山                                                                                                    | ~                                                                                              |                                                                                                    |                                                                                                    |                                                                                                    |                                                                                                    |                                                                                                    | 共找                                                                                                    | 到 112 🕯                                                                                                    | 条结果 1/6 🕞                                                                                                    |
|                                                                                                    |                                                                                                |                                                                                                    |                                                                                                    |                                                                                                    |                                                                                                    |                                                                                                    |                                                                                                    |                                                                                                    |                                                                                                    |
| 学术期刊 (112)                                                                                                    | 全进                                                                                             | 已选: 0 清除 批量下载 导                                                                                                    | 寻出与分析 ~                                                                                                    |                                                                                                    | 排序:                                                                                                    | 相关度                                                                                                    | ~ 显:                                                                                                    | <u>ज्ञः</u> 20                                                                                                    | ~ 88 🗮                                                                                                    |
| 〕学术期刊 (112)<br>] 博士 (0)                                                                                                    | 全进                                                                                             | 2 已选: 0 清除 批量下载 导                                                                                                    | 学出与分析 ~                                                                                                    | 立海                                                                                                    | 排序:                                                                                                    | 相关度                                                                                                    | <ul> <li>一 显示</li> <li>- 一 显示</li> </ul>                                                                                                    | 元: 20                                                                                                    |                                                                                                    |
| 学术期刊 (112)<br>博士 (0)<br>硕士 (0)                                                                                                    | 全选                                                                                             | ■ 已选: 0 清除 批量下载 長<br>题名                                                                                                    | 脅出与分析 ∨<br>作者                                                                                                    | 来源                                                                                                    | 排序:<br>数据库                                                                                                    | 相关度发表时间                                                                                                    | → 显示                                                                                                    | 示: 20<br>下载                                                                                                    | > 品 Ξ                                                                                                    |
| <ul> <li>学术期刊 (112)</li> <li>博士 (0)</li> <li>硕士 (0)</li> <li>国内会议 (0)</li> </ul>                                                                                                    | <ul> <li>全透</li> <li>1</li> </ul>                                                              | 2 已选: 0 清除 批量下载 長<br>题名<br>试论生成式人工智能的医疗应用<br>能力与风险边界                                                                                                    | 子出与分析 ~<br>作者<br>王硕、刘天语、汪琛、<br>刘瑶瑶                                                                                                    | 来源<br>医学与哲学                                                                                               | 排序:<br>数据库<br>期刊                                                                                                    | 相关度<br>发表时间<br>2024-06-20                                                                                               | <ul><li></li></ul>                                                                                                    | 示: 20<br>下载<br>607                                                                                                    | ✓ 品 Ⅲ                                                                                                    |
| 学术期刊 (112)       博士 (0)       硕士 (0)       国内会议 (0)       国际会议 (0)                                                                                                    | <ul> <li>全透</li> <li>1</li> <li>2</li> </ul>                                                   | E 已选: 0 满除 批量下载 長 题名<br>题名<br>试论生成式人工智能的医疗应用<br>能力与风险边界<br>人工智能时代社会科学研究的                                                                                                    | 計出与分析 ~ 作者 王硕、刘天语、汪琛、刘翊瑶瑶 杨永恒                                                                                                    | 来源<br>医学与哲学<br>人民论坛:学术前                                                                                   | 排序:<br>数据库<br>期刊<br>期刊                                                                                                    | 相关度<br>发表时间<br>2024-06-20<br>2024-02-29                                                                                 | ✓ 显示<br>被引<br>0                                                                                                    | 示: 20<br>下载<br>607<br>973                                                                                                    | ✓ 田 Ⅲ                                                                                                    |
| 学术期刊 (112)<br>博士 (0)<br>硕士 (0)<br>国内会议 (0)<br>国际会议 (0)                                                                                                    | <ul> <li>全透</li> <li>1</li> <li>2</li> </ul>                                                   | <ul> <li>E 已法:0 消除 批量下载 長</li> <li>题名</li> <li>述论生成式人工智能的医疗应用能力与风险边界</li> <li>人工智能时代社会科学研究的<br/>"变"与"不变"</li> </ul>                                                                                                    | 丹出与分析 ~<br>作者<br>王硕刘天语:汪琛、<br>刘埏瑶<br>杨永恒                                                                                                    | 来源<br>医学与哲学<br>人民论坛·学术前<br>沿                                                                              | 排序:<br>数据库<br>期刊<br>期刊                                                                                                    | 相关度<br>发表时间<br>2024-06-20<br>2024-02-29                                                                                 | <ul> <li>显示</li> <li>被引</li> <li>0</li> <li>1</li> </ul>                                                                                                    | 示: 20<br>下载<br>607<br>973                                                                                                    | ✓ 田 Ⅲ                                                                                                    |
| 学术期刊(112)         博士(0)         硕士(0)         国内会议(0)         国际会议(0)         报纸(0)         特色期刊(0)         学术编刊(0)                                                                                                    | <ul> <li>全透</li> <li>1</li> <li>2</li> <li>3</li> </ul>                                        | E 已选: 0 海除 批量下载 長 思惑: 题: 法论生成式人工智能的医疗应用 能力与风险边界。 人工智能时代社会科学研究的 "变"与"不变" 加强生成式人工智能在高等教育 领域中的风险管理: 基本框架与 关键举措                                                                                                    | 子出与分析 ~ 作者 王硕、刘天语、汪琛、<br>刘瑶瑶 杨永恒 李焕宏,薛澜                                                                                                    | 来源<br>医学与哲学<br>人民论坛学术前<br>沿<br>高等教育研究                                                                     | 排序:<br>数据库<br>期刊<br>期刊<br>期刊                                                                                                    | 相关度<br><b>发表时间</b><br>2024-06-20<br>2024-02-29<br>2024-02-29                                                            | <ul> <li>一 显示</li> <li>被引</li> <li>0</li> <li>1</li> <li>0</li> </ul>                                                                                                    | 示: 20<br>下载<br>607<br>973<br>481                                                                                                    | ✓ 器 算                                                                                                    |
| <ul> <li>学术期刊 (112)</li> <li>博士 (0)</li> <li>硕士 (0)</li> <li>国内会议 (0)</li> <li>国际会议 (0)</li> <li>报纸 (0)</li> <li>特色期刊 (0)</li> <li>学术编刊 (0)</li> <li>(4) GEL</li> </ul>                                                                                     | ● 郐<br>□ 1<br>□ 2<br>□ 3                                                                       | 已选:0 清除 批量下载            調答         調答           減洽生成式人工智能的医疗应用<br>能力与风险边界            人工智能时代社会科学研究的<br>"变"与"不变"            加强生成式人工智能在高等教育<br>领域中的风险管理:基本框架与<br>关键举措            酒客和拓居時合。            酒客和拓居時合。                                                                                                    | 四日の新、 作者 王硕刘天语:汪琛、 刘翊昭 杨永恒 李娘宏,薛澜 玄 4 介入                                                                                                    | 来源<br>医学与哲学<br>人民论坛·学术前<br>沿<br>高等教育研究                                                                    | 排序:<br>数据库<br>期刊<br>期刊<br>期刊                                                                                                    | 相关度<br>发表时间<br>2024-06-20<br>2024-02-29<br>2024-02-29                                                                   | <ul> <li>&gt; 显示</li> <li>被引</li> <li>0</li> <li>1</li> <li>0</li> </ul>                                                                                                    | 示: 20<br>下戦<br>607<br>973<br>481                                                                                                    | ✓ 問: Ⅲ                                                                                                    |
| ) 学术期刊 (112)<br>) 博士 (0)<br>) 硕士 (0)<br>) 国内会议 (0)<br>] 国际会议 (0)<br>] 税紙 (0)<br>] 特色期刊 (0)<br>(4) 延仁                                                                                                    | ● 郐<br>□ 1<br>□ 2<br>□ 3<br>■<br>申检索: -                                                        | <ul> <li>Ede: 0 满除 批量下载 長</li> <li>题名</li> <li>道论生成式人工智能的医疗应用<br/>能力与风险边界</li> <li>人工智能时代社会科学研究的<br/>"变"与"不变"</li> <li>加强生成式人工智能在高等教育<br/>领域中的风险管理:基本框架与<br/>关键学措</li> <li>調整和拓展检算</li> </ul>                                                                                                    | 中国市政部 マンクロージョン (作者)<br>(作者)<br>王硕刘天语汪琛、<br>刘翊瑶<br>杨永恒<br>李ட娘宏,薛澜<br>家焼宏,薛澜                                                                            | 来源           医学与哲学           人民论坛·学术前<br>沿           高等教育研究                                               | 排序:<br>数据库<br>期刊<br>期刊<br>期刊                                                                                                    | 相关度                                                                                                    | <ul> <li>型</li> <li>被引</li> <li>0</li> <li>1</li> <li>0</li> </ul>                                                                                                    | 下號         20           下號         607           973         481                                                                                                    |                                                                                                    |
| <ul> <li>学木期刊 (112)</li> <li>博士 (0)</li> <li>硕士 (0)</li> <li>国内会议 (0)</li> <li>国际会议 (0)</li> <li>报纸 (0)</li> <li>特色期刊 (0)</li> <li>学木編刊 (0)</li> <li>(4) 互正有</li> </ul>                                                                                     | ● ##<br>□ 1<br>□ 2<br>□ 3<br>■<br>■<br>■<br>■<br>■<br>■<br>■<br>■<br>■<br>■<br>■<br>■<br>■     | 記法:0 満除 批量下載 長           調査           調査           調査           調査           成治与风险边界           人工智能时代社会科学研究的<br>"変" 与 "不变"           加强生成式人工智能在高等教育<br>領域中的风险管理:基本框架与<br>关键学措           調整和拓展检查           調整和拓展检查           人 社校家 ~         と                                                                                                    | 中国日本部 (1995年)<br>(作者)<br>王硕刘天语:汪琛<br>刘翊昭昭<br>杨永恒<br>李ட娘宏,薛澜<br>家 輸入<br>出版来源 ~                                                                         | 来源           医学与哲学           人民论坛学术前           沿           高等教育研究           我的CNKI 、                      | 排序:<br>数调库<br>期刊<br>期刊<br>期刊                                                                                                    | 相关度<br><b>发表时间</b><br>2024-06-20<br>2024-02-29<br>2024-02-29<br>充重 会気                                                   | <ul> <li>型が<br/>被引</li> <li>0</li> <li>1</li> <li>0</li> </ul>                                                                                                    | 下载           607           973           481                                                                                                    | ○ 品 Ⅲ                                                                                                    |
| <ul> <li>学木期刊 (112)</li> <li>博士 (0)</li> <li>硕士 (0)</li> <li>国内会议 (0)</li> <li>国际会议 (0)</li> <li>国际会议 (0)</li> <li>投紙 (0)</li> <li>特色期刊 (0)</li> <li>学木細刊 (0)</li> <li>(4) 延仁</li> </ul>                                                                    | ● 23<br>□ 1<br>□ 2<br>□ 3<br>■<br>申检索: -<br>≰・ 檢索                                              | E 已选: 0 満除 批量下載 長 題名 题名 述论生成式人工智能的医疗应用能力与风险边界 人工智能时代社会科学研究的<br>"变"与"不变" 加强生成式人工智能在高等教育<br>领域中的风险管理:基本框架与关键学谱 湖 整和拓展检算 / AI检索 ~ 5                                                                                                    | P出与分析 ~<br>作者 作者 王硕、刘天语、注珠、<br>刘埏瑶 杨永恒 李焕宏、薛澜 素 輸入 出版来源 ~                                                                                             | 来源           医学与哲学           人民论坛·学术前沿           高等教育研究           我的CNKI 、                                | 排序:<br>数週庫<br>期刊<br>期刊<br>期刊                                                                                                    | 相关度 2024-06-20 2024-02-29 2024-02-29 7充価 会気                                                                             | <ul> <li>一型</li> <li>被引</li> <li>0</li> <li>1</li> <li>0</li> </ul>                                                                                                    | 示: 20<br>下號<br>607<br>973<br>481                                                                                                    | <ul> <li>田 正</li> <li>操作</li> <li>・・</li> <li>・・</li> <li>・・</li> <li>・・</li> <li>Alsearch100</li> </ul>                                                                                                    |
| <ul> <li>学术期刊(112)</li> <li>博士(0)</li> <li>硕士(0)</li> <li>国内会议(0)</li> <li>国际会议(0)</li> <li>国际会议(0)</li> <li>港紙(0)</li> <li>特色期刊(0)</li> <li>学术編刊(0)</li> <li>(4) 互正有</li> <li>(4) 互正有</li> <li>(5) (4) (5) (5) (5) (5) (5) (5) (5) (5) (5) (5</li></ul>    | ● ##<br>● 1<br>● 2<br>● 3                                                                      | <ul> <li>E 已法:0 消除 批量下载 長</li> <li>選名</li> <li>試论主成式人工智能的医疗应用<br/>能力与风险边界</li> <li>人工智能时代社会科学研究的<br/>"变"与"不变"</li> <li>加强生成式人工智能在高等教育<br/>领域中的风险管理:基本框架与<br/>关键举措</li> <li>調整和拓展检算</li> <li>人工智能大概</li> </ul>                                                                                                    | 中国地与分析 ~ 作者 王硕刘天语,注环端、刘曜曜 杨永恒 李焕宏,薛澜 素 输入 出版来源 ~                                                                                                    | 来源           医学与哲学           人民论坛·学术前沿           高等教育研究           我的CNKI ~                                | 排序:<br>数週峰<br>期刊<br>期刊<br>期刊<br>(?)<br>(?)<br>(?)<br>(*)                                                                                                    | 相关度                                                                                                    | <ul> <li>一型が</li> <li>被引</li> <li>0</li> <li>1</li> <li>0</li> </ul>                                                                                                    | 示: 20<br>下载<br>607<br>973<br>481                                                                                                    | <ul> <li>田 重</li> <li>操作</li> <li></li> <li></li> <li>Alsearch100</li> </ul>                                                                                                    |
| <ul> <li>学术期刊(112)</li> <li>博士(0)</li> <li>硕士(0)</li> <li>国内会议(0)</li> <li>国际会议(0)</li> <li>国际会议(0)</li> <li>常を期刊(0)</li> <li>学术编刊(0)</li> <li>(4) 互正有</li> <li>取除するか気 総厚</li> <li>我国古代粮食种植</li> </ul>                                                      | ● 鈕<br>□ 1<br>□ 2<br>□ 3                                                                       | E 已选: 0 满除 批量下载 長             题名                                                                                                    | 中国日本部 (本)                                                                                                    | 来源         医学与哲学         人民论坛·学术前         沿         高等教育研究                                                | 排序:<br>数据庫<br>期刊<br>期刊<br>期刊<br>(2) 章                                                                                                    | ★重 会気                                                                                                    | <ul> <li>一 量が</li> <li>被引</li> <li>0</li> <li>1</li> <li>0</li> </ul>                                                                                                    | 示: 20<br>下戦<br>607<br>973<br>481                                                                                                    | ○ 田 三<br>操作                                                                                                    |
| <ul> <li>学术期刊(112)</li> <li>博士(0)</li> <li>硕士(0)</li> <li>国内会议(0)</li> <li>国际会议(0)</li> <li>国际会议(0)</li> <li>接紙(0)</li> <li>特色期刊(0)</li> <li>学术编刊(0)</li> <li>(4) 互延有</li> <li>(4) 互近有</li> <li>(5) (5) (5) (5) (5) (5) (5) (5)</li> <li>(4) 支延有</li> </ul> | ● 쇞<br>□ 1<br>□ 2<br>□ 3<br>■<br>■<br>本<br>素・<br>检索・                                           | E 已法: 0 海除 批量下載 長 第二 第二 <td>P出与分析 ~ 作者 王硕刘天语,汪琛、刘瑶瑶 杨永恒 李ட娘宏,薛澜 素 输入 出版来源 ~</td> <td>来源           医学与哲学           人民论坛、学术前沿           高等教育研究           我的CNKI ×</td> <td>排序:<br/>数3回体<br/>期刊<br/>期刊<br/>期刊<br/>(7) 章</td> <td>相关度           波沢町           2024-06-20           2024-02-29           2024-02-29           2024-02-29</td> <td><ul> <li>题2</li> <li>被31</li> <li>0</li> <li>1</li> <li>0</li> </ul></td> <td>示: 20<br/>下戦<br/>607<br/>973<br/>481</td> <td><ul> <li>○ 田 正</li> <li>操作</li> <li>•••</li> <li>•••</li> <li>••</li> <li>••</li> <l< td=""></l<></ul></td>                                                                                                    | P出与分析 ~ 作者 王硕刘天语,汪琛、刘瑶瑶 杨永恒 李ட娘宏,薛澜 素 输入 出版来源 ~                                                                                                    | 来源           医学与哲学           人民论坛、学术前沿           高等教育研究           我的CNKI ×                                | 排序:<br>数3回体<br>期刊<br>期刊<br>期刊<br>(7) 章                                                                                                    | 相关度           波沢町           2024-06-20           2024-02-29           2024-02-29           2024-02-29                   | <ul> <li>题2</li> <li>被31</li> <li>0</li> <li>1</li> <li>0</li> </ul>                                                                                                    | 示: 20<br>下戦<br>607<br>973<br>481                                                                                                    | <ul> <li>○ 田 正</li> <li>操作</li> <li>•••</li> <li>•••</li> <li>••</li> <li>••</li> <l< td=""></l<></ul> |
| <ul> <li>学术期刊(112)</li> <li>博士(0)</li> <li>硕士(0)</li> <li>国内会议(0)</li> <li>国际会议(0)</li> <li>国际会议(0)</li> <li>投紙(0)</li> <li>特色期刊(0)</li> <li>学术编刊(0)</li> <li>(4) 互正有</li> <li>(4) 反正有</li> <li>(5) (5) (5) (5) (5) (5) (5) (5) (5) (5)</li></ul>           | ● 郐<br>□ 1<br>□ 2<br>□ 3<br>■<br>申检索: =                                                        | E 已法: 0 清除 批量下載 長 第二 第二 <td>P出与分析 ~<br/>作者<br/>王硕刘天语汪琛<br/>刘翊瑶<br/>杨永恒<br/>李ட 索魚宏,薛澜<br/>家 知介入</td> <td>来源           医学与哲学           人民论坛·学术前<br/>沿           高等教育研究           我的CNKI &gt;</td> <td>排序:<br/>数组版<br/>期刊<br/>期刊<br/>期刊<br/>(7)<br/>(7)</td> <td>相关度           2024-06-20           2024-02-29           2024-02-29           2024-02-29</td> <td><ul> <li>● 載力</li> <li>● 載力</li> <l< td=""><td>示: 20<br/>下戦<br/>607<br/>973<br/>481</td><td><ul> <li>○ 田 三</li> <li>操作</li> <li>・・</li> <li>・・</li></ul></td></l<></ul></td> | P出与分析 ~<br>作者<br>王硕刘天语汪琛<br>刘翊瑶<br>杨永恒<br>李ட 索魚宏,薛澜<br>家 知介入                                                                                          | 来源           医学与哲学           人民论坛·学术前<br>沿           高等教育研究           我的CNKI >                            | 排序:<br>数组版<br>期刊<br>期刊<br>期刊<br>(7)<br>(7)         | 相关度           2024-06-20           2024-02-29           2024-02-29           2024-02-29                                 | <ul> <li>● 載力</li> <li>● 載力</li> <l< td=""><td>示: 20<br/>下戦<br/>607<br/>973<br/>481</td><td><ul> <li>○ 田 三</li> <li>操作</li> <li>・・</li> <li>・・</li></ul></td></l<></ul> | 示: 20<br>下戦<br>607<br>973<br>481                                                                                                    | <ul> <li>○ 田 三</li> <li>操作</li> <li>・・</li> <li>・・</li></ul>                                       |
| <ul> <li>学木期刊(112)</li> <li>博士(0)</li> <li>硕士(0)</li> <li>国内会议(0)</li> <li>国际会议(0)</li> <li>短紙(0)</li> <li>特色期刊(0)</li> <li>学木編刊(0)</li> <li>(4) 互正有</li> <li>(4) 英正有</li> <li>我国古代粮食种植</li> </ul>                                                          | ● ##<br>□ 1<br>□ 2<br>□ 3<br>■<br>■<br>■<br>■<br>■<br>■<br>■<br>■<br>■<br>■<br>■<br>■<br>■     | <ul> <li>             日法:0 ) 満除 批量下載 長</li> <li>             麗名</li></ul>                                                                                                    | P出与分析 ~<br>作者<br>王硕刘天语法保保<br>刘翊瑶<br>杨永恒<br>李焼宏,薛澜                                                                                                    | 来源           医学与哲学           人民论法学术前           沿           高等教育研究                                         | 排序:<br>数3回体<br>期刊<br>期刊<br>期刊<br>2010<br>(7)<br>(7)<br>(7)<br>(7)<br>(7)<br>(7)<br>(7)<br>(7)                                                                                                    | 相关度           波環町           2024-06-20           2024-02-29           2024-02-29           次運           完運           会気 | <ul> <li>更加</li> <li>1</li> <li>0</li> </ul>                                                                                                    | 示: 20<br>下戦<br>607<br>973<br>481                                                                                                    | <ul> <li>○ 田 正</li> <li>操作</li> <li>···</li> <li>···</li> <li>Alsearch100</li> <li>② ● </li> </ul>                                                                                                    |
| <ul> <li>学木期刊 (112)</li> <li>博士 (0)</li> <li>硕士 (0)</li> <li>国内会议 (0)</li> <li>国际会议 (0)</li> <li>国际会议 (0)</li> <li>接低 (0)</li> <li>特色期刊 (0)</li> <li>学术報刊 (0)</li> <li>(4) 夏延伯</li> <li>秋眠子のた気 必厚</li> <li>我国古代粮食种植</li> </ul>                              | ● 全部<br>□ 1<br>□ 2<br>□ 3<br>■<br>■<br>■<br>■<br>■<br>■<br>本<br>素<br>・<br>检索                   | E 已选: 0 満除 批量下載 長 題名: 第二、第二、第二、第二、第二、第二、第二、第二、第二、第二、第二、第二、第二、第                                                                                                    | 四日日日日日日日日日日日日日日日日日日日日日日日日日日日日日日日日日日日日                                                                                                    | 来源         医学与哲学         人民论坛·学术前         沿         高等教育研究         我的CNKI >                               | 排序:<br>数据库<br>期刊<br>期刊<br>期刊<br>(?)<br>(?)<br>(?)<br>(?)<br>(?)<br>(?)<br>(?)<br>(?)                                                                                                    | 相关度           【大阪市」           2024-06-20           2024-02-29           2024-02-29           充重           会気            | <ul> <li>量が</li> <li>載引</li> <li>0</li> <li>1</li> <li>0</li> </ul>                                                                                                    | 示: 20<br>下戦<br>607<br>973<br>481<br>ibtest2                                                                                                    | <ul> <li>○ 田 三</li> <li>操作</li> <li>···</li> <li>···</li></ul>     |
| 学术期刊(112)       博士(0)       荷士(0)       国内会议(0)       国际会议(0)       国际会议(0)       国际会议(0)       予約期刊(0)       学术編刊(0)       (4) 夏延伯       認知:(10)       我国古代粮食种植                                                                                            | <ul> <li>● 全部</li> <li>□ 1</li> <li>□ 2</li> <li>□ 3</li> </ul>                                | E 已选: 0 満除 批量下載 長 服名 服名 派论生成式人工智能的医疗应用 能力与风险边界 人工智能时代社会科学研究的 "变"与"不变" 加强生成式人工智能在高等教育 领域中的风险管理:基本框架与 关键举措 湖西整和拓展检算 (周整和拓展检算) 《 AI检索 ~ 5 《 AI检索 ~ 5 (1)                                                                                                    | 中国与分析 ~ 作者 王硕刘天语:汪琛、刘埏瑶 杨永恒 李焕宏:薛澜 素 輸入 出版来源 ~                                                                                                    | 来源         医学与哲学         人民论坛·学术前         沿         高等教育研究         我的CNKI >                               | 排序:<br>数週峰<br>期刊<br>期刊<br>期刊<br>(? ↓<br>(? ↓<br>() ↓                                                                                                    | 相关度       2024-06-20       2024-02-29       2024-02-29       充重 会気       国古代税食生お                                        | ✓ 显示<br>被引<br>0<br>1<br>0                                                                                                    | <ul> <li>示: 20</li> <li>下载</li> <li>607</li> <li>973</li> <li>481</li> <li>ibbest2</li> <li>ibbest2</li> <li>ibbest2</li> </ul>                                                                                                    | <ul> <li>○ 田 正</li> <li>操作</li> <li>・・</li> <li>・・</li></ul>                                       |
| 学术期刊(112)       博士(0)       博士(0)       國内会议(0)       国际会议(0)       国际会议(0)       国际会议(0)       予末編刊(0)       (4) 夏延代       (秋眠古代粮食种植       総案:       中国古代粮食种植                                                                                              | <ul> <li>全選</li> <li>1</li> <li>2</li> <li>3</li> </ul> 申检索: 每、检索 每、检索 前期度与历史经验对现。 前期度与历史经验对现。 | E 已法:0 消除 批量下载 長 服名 服名 服約与风险边界 人工質能时代社会科学研究的<br>*变*与 "不变" 加强生成式人工質能在高等教育<br>领域中的风险管理:基本框架与 关键举措 御 私和拓展检算 《 AI检索 > 4 《 AI检索 > 4 (代农业生产的局示 中国古代根食种植技术与地                                                                                                    | 四山与分析 ~ 作者 王硕刘天语,汪琛、<br>刘埏瑶 杨永恒 李ட、奈爾澜 素 輸入 出版来源 ~ 2.2.2.2.5.2.6.6.6.6.6.6.6.6.6.6.6.6.6.6.                                                           | 来源         医学与哲学         人民论坛、学术前         沿         高等教育研究         我的CNKI ×         増技术与种植结构的に         が  | 排序:<br>数据库<br>期刊<br>期刊<br>期刊<br>(2)<br>(2)<br>(2)<br>(3)<br>(4)<br>(4)<br>(4)<br>(4)<br>(4)<br>(5)<br>(4)<br>(5)<br>(5)<br>(    | 相关度       2024-06-20       2024-02-29       2024-02-29       次直 会気                                                      | <ul> <li>更示</li> <li>被引</li> <li>0</li> <li>1</li> <li>0</li> </ul>                                                                                                    | <ul> <li>示: 20</li> <li>下载</li> <li>607</li> <li>973</li> <li>481</li> <li>ibtest2 (</li> <li>ibtest2 (</li> <li>ibtest2 (</li> <li>ibtest2 (</li> </ul>                                                                                                    | <ul> <li>○ 田 正</li> <li>操作</li> <li>・・</li> <li>・・</li></ul>                                       |
| 学术期刊(112)       博士(0)       硕士(0)       国内会议(0)       国际会议(0)       国际会议(0)       国际会议(0)       予約期刊(0)       学术编刊(0)       (4) 互延有       WWW.onki.net       段国古代粮食种植       総案:       中国古代粮食种植                                                              |                                                                                                | E 已法: 0 消除 批量下载 系       調答     調答       試給生成式人工智能的医疗应用       能力与风险边界       人工智能时代社会科学研究的<br>"变"与"不变"       加强生成式人工智能在高等教育<br>领域中的风险管理:基本框架与<br>关键学谱       調整和拓展检算       (個整和拓展检算)       人社检索 ~       (本)       (水火业生产的启示 中国古代粮食种植技术与地                                                                                                    | 中国日本部では、<br>中国市<br>「作者<br>王硕刘天语法は深、<br>初端端<br>参照会、藤澜<br>家焼会、藤澜<br>家焼会、藤澜<br>本価<br>本価<br>「<br>「<br>「<br>「<br>「<br>「<br>「<br>「<br>「<br>「<br>「<br>「<br>「 | 来源           医学与哲学           人民论坛·学术前<br>沿           高等教育研究           我的CNKI 〜           増技术与种植结构的:<br>がが | 排序:<br>数据库<br>期刊<br>期刊<br>期刊<br>(7)<br>章<br>(7)<br>章<br>(7)<br>章<br>(7)<br>(7) | 相关度<br>(現実時)<br>(2024-06-20)<br>2024-02-29<br>2024-02-29<br>2024-02-29<br>第二章 会员<br>第二章 会员                              | <ul> <li>更示</li> <li>被引</li> <li>0</li> <li>1</li> <li>0</li> </ul>                                                                                                    | <ul> <li>示: 20</li> <li>下载</li> <li>607</li> <li>973</li> <li>481</li> <li>481</li> <li>ibtest2</li> <li>三</li> <li>三</li> <li>二</li> <li>二</li> <li>二</li> <li>二</li> <li></li></ul> | <ul> <li>○ 田 正</li> <li>操作</li> <li>••</li> <li>••</li></ul>                                       |

| <ul><li>主题</li><li>篇名</li><li>关键词</li></ul> |                 | <mark>内</mark> 容<br>主题、篇名 | <mark>¥字段支持自由</mark><br>K、关键词、摘 | <mark>输入</mark><br>要、小标题 |     |       |
|---------------------------------------------|-----------------|---------------------------|---------------------------------|--------------------------|-----|-------|
| 摘要<br>小标题<br>作者<br>作者单位<br>第一作者             |                 | 多字<br><sup>快速检索</sup>     | 交组合精准查<br>高级检索 段                | 文献                       |     |       |
| 主题                                          | ~               | 请输入内容                     |                                 |                          |     |       |
| AND V                                       | 作者 ~            | 请输入内容                     |                                 |                          | 精确  | ð ~ O |
| 作者                                          | 皆<br>皆单位        | 发表时间   💼                  |                                 |                          |     |       |
| 第-<br>通讯<br>基金                              | ─作者<br>R作者<br>È | 内容字段                      | 可与其他字段自                         | 自由组合                     | *** | 资源类型  |
| 参考                                          | 皆文献<br>送号       |                           |                                 |                          |     |       |
| 文南                                          | 试来源             |                           |                                 |                          |     |       |

## 1.2 结果增强

兼顾标量检索的检准优势和向量检索的检全优势,双路召回,实现语义和关键词检索融合,语义相关召回能力、跨语言召回能力、容错能力远超传统检索。 (1)语义召回

| 铁铬液流电池的电;                                       | 力储存研究    | AI检索输入文本: 铁铬液流电池的电力储存研究                                                                              |
|-------------------------------------------------|----------|----------------------------------------------------------------------------------------------------|
| 资源类型                                            | ilt in i | 向量主题检索                                                                                               |
| 🗌 学术期刊 (50)                                     |          | □ 全选 已选: 0 清除 批量下载 号出与分析 ◇ 排序: 发表时间 ↓ ◇ 显示: 20 ◇ 品 三                                                 |
| □ 博士 (2)<br>□ 硕士 (14)                           |          | 题名 作者 来源 题 语义相似结果: 77条                                                                               |
| 🗌 国内会议 (6)                                      |          |                                                                                                    |
| <ul><li>□ 国际会议 (0)</li><li>□ 报纸 (4)</li></ul>   |          | 資金         與國家, 與國家, 與國家, 與國家, 與國家, 與國家, 與國家, 與國家,                                                   |
| <ul><li>○ 特色期刊 (1)</li><li>○ 学术辑刊 (0)</li></ul> |          | AND ·         作者 ·         传统检索输入检索式: 铁铬液流电池 * 储存           AND ·         文就来源 ·         ·         · |
| 主题                                              | ~        |                                                                                                    |
| 来源类别                                            | ~        |                                                                                                    |
| 学科                                              | ~        |                                                                                                    |
|                                                 |          |                                                                                                    |

(2) 跨语言召回

| Energy efficient s                                                                | mart windows 输入文本: Energy efficient                                                                                                    | t smart windows<br>≇ছ⊄⊄                |
|-----------------------------------------------------------------------------------|----------------------------------------------------------------------------------------------------|----------------------------------------|
| 延伸检索                                                                              |                                                                                                    | 向量主题检索                                 |
| 资源类型                                                                              | ш ^                                                                                                    | 共187 課 1/10 🗉                          |
| <ul> <li>学术期刊 (142)</li> <li>博士 (2)</li> <li>硕士 (15)</li> <li>国内会议 (7)</li> </ul> | <ul> <li>全选 已选: 0 满除 批量下载 导出与分析</li> <li>语义相似结果: 187条</li> <li>③ 二氧化钒智能节能窗、从镀膜玻ォ Smart window、Energ</li> <li>BK 上海大学材料相学与工程学校 Saying、智能节能窗、</li> </ul>                                                                                                    | y<br>9<br>20 √ 部 Ⅲ<br>业 ■ "            |
| 国际会议 (9)                                                                          | [期刊]   料学通报   2016-05-30   被引<br>確要: 2016-05-30   被引<br>2016-05-30   被引<br>2016-05-30   並引<br>2016-05-30   被引<br>2016-05-30   並引<br>2016-05-30   並引<br>2016-05-30   並引<br>2016-05-30   並引<br>2016-05-30   並引<br>2016-05-30   並引<br>2016-05-30   並引<br>2016-05-30   並引<br>2016-05-30   並引<br>2016-05-30   並引<br>2016-05-30   並引<br>2016-05-30   並引<br>2016-05-30   並引<br>2016-05-30   並引<br>2016-05-30   近<br>2016-05-30   近<br>2016-05-30   〕 | 近1000000000000000000000000000000000000 |
| <ul> <li>报纸 (5)</li> <li>特色期刊 (7)</li> <li>学术辑刊 (0)</li> </ul>                    | 高级检索 专业检索 作者发文检索 句子检索 输入检 Energy efficien                                                                                                    | 索式:<br>It smart windows                |
| 主题                                                                                | 文 主题 - Energy efficient smart windows                                                                                                    | 精确 > 高级检索支持                            |
| 来源类别                                                                              | AND ∨ 作者 •<br>AND ∨<br>AND ∨<br>文献来源 •                                                                                                    |                                        |
| 学科                                                                                | □OA出版 □ 网络着泼 □ 増揚出版   □ 基金文献   ☑ 中英文扩展 □ 同义词扩展                                                                                                    | ✓ 一个字节、(<br>茶絵索词本)                     |
| 研究层次                                                                              | bijiǎ篇: 发表时间 □ □ □ □ □ □ □ □ □ □ □ □ □ □ □ □ □ □ □                                                                                                    | 配结果:1条 )<br>窗(Fporgy                   |
| 年度                                                                                |                                                                                                    | ent, smart,                            |
| 文献类型                                                                              | Will                                                                                                    | ndows)                                 |
| (3)                                                                               | 容错能力                                                                                                    |                                        |
| 篇名                                                                                | ◇ 大学生积的企里画质 {输入文本:大学生积极心里                                                                                                    | 品质 ≈ Q                                 |
|                                                                                   | 向量主题                                                                                                    | 范检索                                    |
| 资源类型                                                                              | • 语义相似结果: 747条                                                                                                    | 747 = 1/38 🗉                           |
| □ 学术期刊 (456)                                                                      |                                                                                                    | 20 20 20                               |

## 2. 段落检索

□ 博士 (3)

回硕士(124)

国内会议 (59)

国际会议 (4)报纸 (2)

| 特色期刊 (96)

□ 学术辑刊 (3)

主题

来源类别

2.1 直达文献原文段落

顯名

1 大学生积极心理品质的培养

2 大学生积极心理品质的培养

4 浅谈大学生积极心理品质的培养

5 新形势下大学生积极心理品质

○ 6 关于培养大学生积极心理品质的 思考

大学生积极心理品质的培养

3

基于原文版权和碎片化技术,直接检索原文段落,并呈现相关的正文内容。 支持一键"定位原文"、一键"生成引用"等功能。

我的CNKI ~

图书

输入篇名/主题:

大学生积极心里品质

示准

字面匹配结果: 0条

出版来源 ~

大学生积极心里品质

算名:大学生积极心里品质 主题定制 检索历史

篇名 =

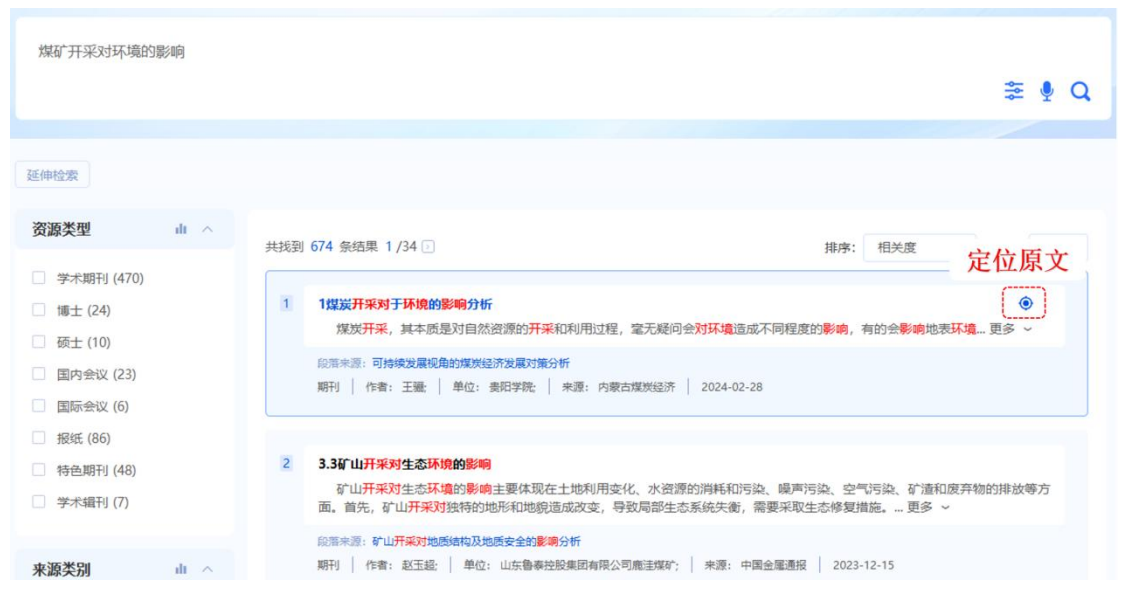

2.2 定位原文阅读

一键追溯原文出处,精准定位原文片段,同主题段落多篇串读,显著提高文献调研的效率。

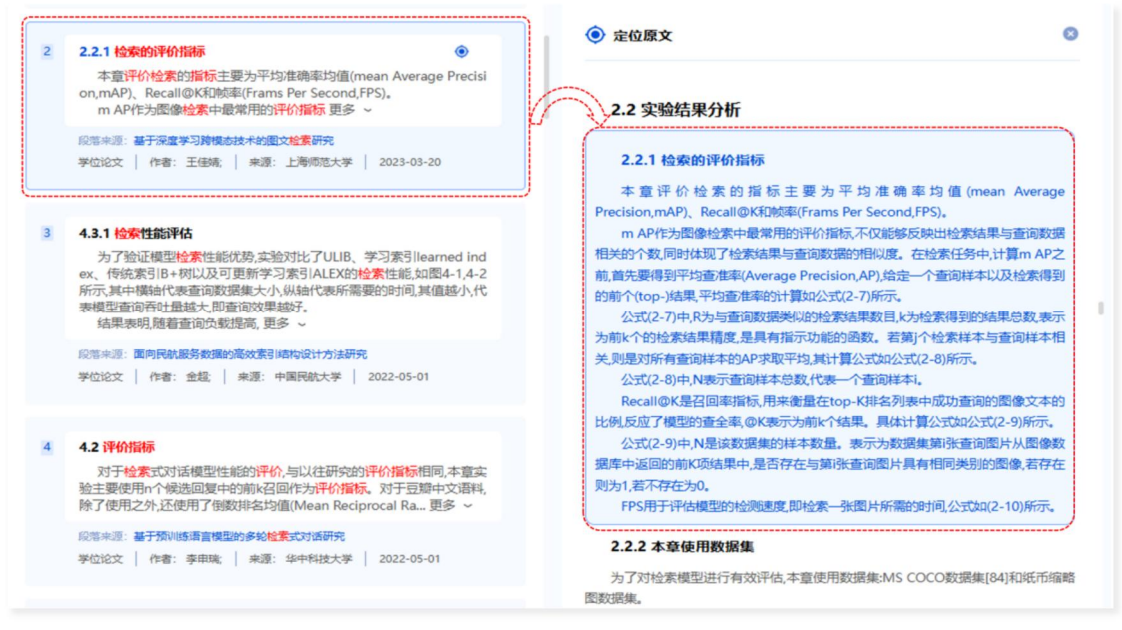

2.3 生成引用

智能生成文献引用文本:智能分析段落内容,提炼核心要义,自动生成精炼 的引用语句,帮助用户快速引用他人观点。

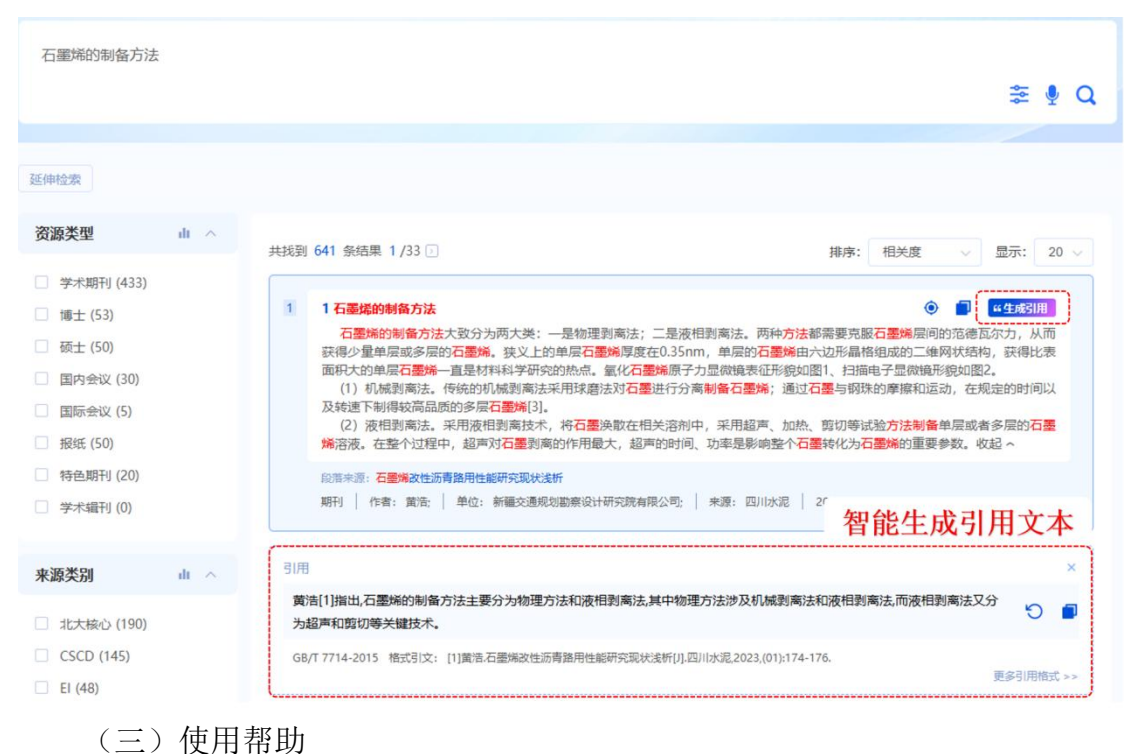

详细功能说明请参考如下网址:

https://piccache.cnki.net/kdn/index/newhelper/manual.html#frame3-1